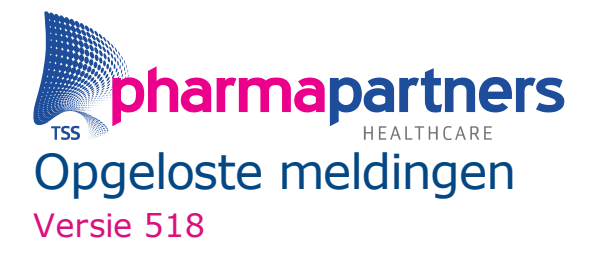

In dit document leest u per functionaliteit in Pharmacom welke meldingen en wensen er zijn opgelost in versie 518 van Pharmacom. Meer informatie over #lekkerwerken vindt u ook in <u>de roadmap.</u>

### 1. Aanschrijfbuffer

- Patiënt niet meer gekoppeld aan de Aanschrijfbuffer na wijzigen status naar O/V Wanneer u de status van een patiëntendossier wijzigt naar vervallen (V) of overleden (O) via het menu Dossier > Stamgegevens > rubriek 18, wordt de patiënt verwijderd uit de instelling en worden de aanschrijfbufferregels opgeschoond zodat deze in de medicatiestatus niet gekoppeld blijven aan de aanschrijfbuffer. Voorheen bleven de regels in de medicatiestatus gekoppeld aan de aanschrijfbuffer.
- Afwijkende tijden in afwijkend toedienschema blijven onthouden Afwijkende tijden in een afwijkend toedienschema blijven onthouden, ook na een jaarovergang. Voorheen was dit niet het geval.

• **Probleem oplossen** in de Aanschrijfbuffer

Na onderzoek blijkt dat de functionaliteit 'Probleem oplossen' in de fouten- en waarschuwingenlijst in de Aanschrijfbuffer werkt zoals zou moeten werken. We hebben meerdere meldingen ontvangen dat dit niet het geval is en het 'toverstafje' niet beschikbaar is. In dat geval moet u in het dossier van de patiënt handmatig een ander merk selecteren om verder te kunnen met de Aanschrijfbuffer verwerking. Dit neemt tijd in beslag, zeker in januari en juli wanneer er wijzigingen zijn gedaan in het preferentiebeleid. Het 'toverstafje' is beschikbaar wanneer het preferente middel niet in het assortiment zit, in andere gevallen niet.

#### 2. Aflevercontrole

• Aflevercontrole afsluiten met ESC

Om de aflevercontrole af te sluiten was het noodzakelijk om ALT+F4 te gebruiken. Dit is aangepast zodat ook ESC werkt om het scherm af te sluiten.

• In de aflevercontrole zoeken naar een recept met de maandcode met de 5 cijfers van het recept

Voorheen werd er een error getoond als er gezocht werd in de aflevercontrole naar een recept met de maandcode en 5 cijfers van het recept. Het ging alleen mis als er 'voorloopnullen' in het receptnummer stonden, bijvoorbeeld: B00005. Dit is opgelost en hier kan nu op gezocht worden.

## 3. Bezorgmodule

• Status van 'bezorginformatie' wordt bijgewerkt na een mislukte bezorging

Als een bezorging de eerste keer mislukt, maar de tweede keer wel succesvol was, werd de status niet bijgewerkt. Dit is nu opgelost zodat de status wel correct wordt bijgewerkt.

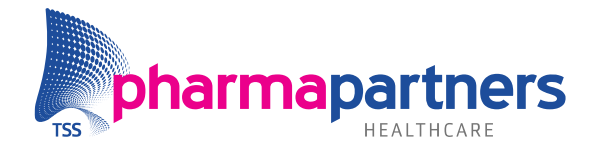

Versie 518

## 4. Central Filling

## Barcode met jaartal

Om een juiste koppeling naar een recept te kunnen maken via onze T&T-koppelingen is het mogelijk om bij het doorgeven van de barcode optioneel een jaar mee te kunnen sturen. Dit kan aan of uitgezet worden.

Deze barcodes inclusief jaartal werden niet geaccepteerd bij de aflevercontrole en de bezorgmodule. Vanaf deze versie is het mogelijk om ook deze barcodes te scannen:

| 🔀 Aflevercontrole                                                                                                    |  |
|----------------------------------------------------------------------------------------------------|--|
| Aflevercontrole (BENU)<br>Voer hier de laatste controle uit voordat de recepten worden afgeleverd.                                           |  |
| Scan recept         1CZ00071         of vul het receptnummer in (bijv. AA 00001)         Laatste voorgeschreven recept         Zelfde recept |  |

## • Handmatig CF regels kunnen verzenden

Bij onze customer support afdeling komt af en toe een verzoek binnen om de aanwezige CF-regels eenmalig handmatig door te kunnen zenden (los van de vaste ingestelde tijden). Dit kan gewenst zijn als test voor het controleren bij een nieuwe CF apotheek of bijvoorbeeld omdat er na het versturen van de laatste batch toch nog wat receptregels verwerkt zijn waarbij het wenselijk is om deze regels nog dezelfde dag te kunnen versturen.

We hebben een nieuwe optie gemaakt om dit mogelijk te maken via Logistiek > Logistiek en voorraadbeheer > C diverse functies > 9 Central Filling functies:

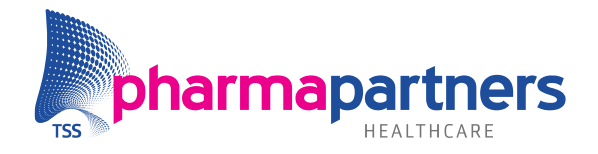

Versie 518

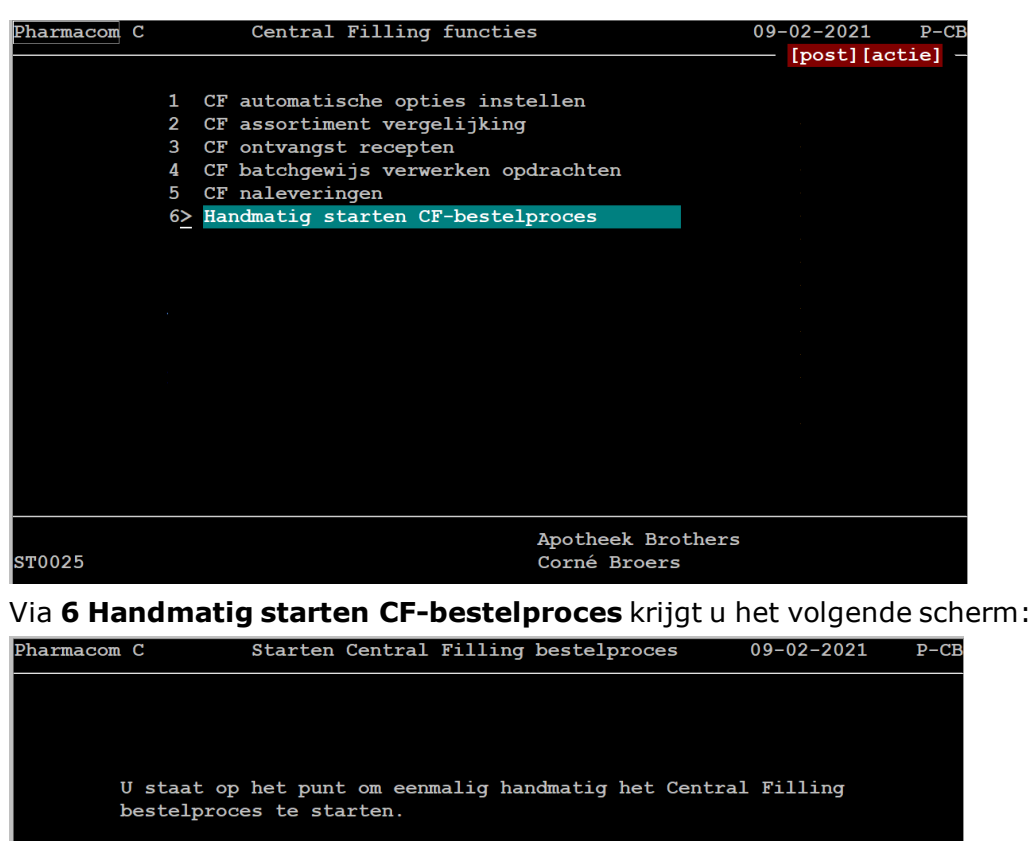

Bestellingen worden geplaatst bij de CF groothandel

Weet u het zeker(JN)?

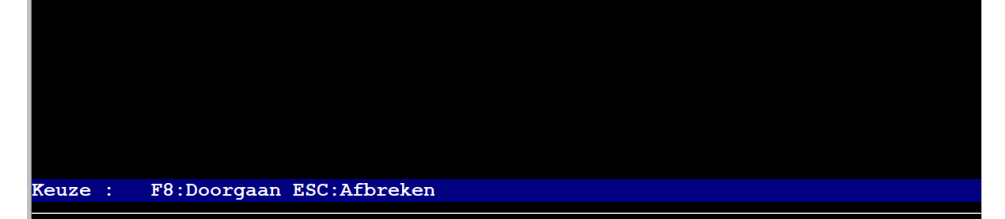

Bij keuze **J** zullen eenmalig alle regels in de CF batch verstuurd worden.

## 5. CDPA

## Alle gekoppelde scans aan een receptnummer zichtbaar

Wanneer een groot aantal scans gekoppeld is aan een receptnummer, kunt u alle scans inzien vanuit het CDPA. Voorheen kon het voorkomen dat niet alle scans in te zien waren. Deze waren wel juist gearchiveerd en werden getoond in de Receptcontrole.

## • Notities niet meer dubbel opgeslagen na wijzigen vanuit CDPA

Bij het opzoeken van een recept uit het CDPA via het icoontje in de menubalk (zie afbeelding) zag u de notities die op het recept waren toegevoegd. Bij het wijzigen van

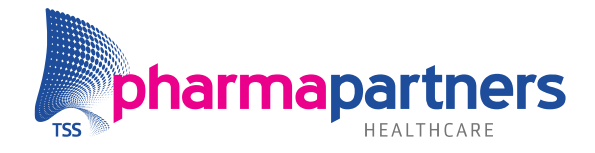

Versie 518

deze tekst werd de notitie echter dubbel opgeslagen. Om dit op te lossen worden de bestaande notities getoond met daarboven de mogelijkheid om een nieuwe notitie toe te voegen.

👼 Pharmacom - Dossier - Risk\_edi\_03 Bestand Bewerken Bedd Dossier Logistiek Administratie Management Overzichten Beheer Communicatie Venster Sessie Extra Help 8 😵 🗱 🗊 🔕 🧶 😭 🎥 🐲 🥵 🕗 😐 🕵 沙 🖏 💷 😼 Pharmacom - CDPA Bestand Bewerken Beeld Dossier Logistiek Administratie Management Overzichten Be 🛠 🖢 🖄 🛄 📴 🤹 🧇 🍀 🗊 🔕 🗞 👔 🦢 🗰 📽 🎥 💋 🍓 Scannen 💾 Archiveren 🚘 Controlelijst Receptnummer 🔎 Zoeken Scans Receptnummer DZ00008 Opslaan Status: Gereed × # Recept Status 😽 🖑 🔍 🔍 🎊 🐴 🖠 Pagina 1 Pagina 2 Dr. Lo. 4.) · dill con the second second se Pagina 3 Notitie Dit is een notiti

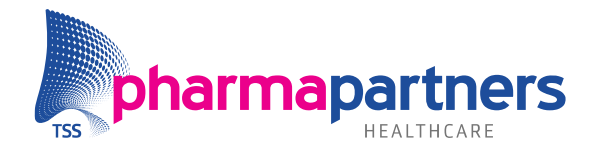

Versie 518

## 6. Digitaal Recept

## ENTER om detailscherm te openen

In het receptentabblad is het vanaf deze versie mogelijk om met **ENTER** de geselecteerde regel te openen. Voorheen kon dit alleen via **Ctrl+I**, maar met **ENTER** is het nu ook mogelijk:

#### Receptstatus overzicht

. Een statusoverzicht van alle verwerkte recepten

| Re     | cepten                                | Bestellingen            |     |              |       |                          |              |                     |      |                    |                |       |
|--------|---------------------------------------|-------------------------|-----|--------------|-------|--------------------------|--------------|---------------------|------|--------------------|----------------|-------|
| Scan   | (recept)barc                          | ode of zoek een patient |     |              | Rece  | pt Details (Ctrl+l / Ent | ter)         |                     |      |                    |                | (     |
|        |                                       |                         |     | Zoeken       | C     | e 0 III                  | <b>⊖</b> - 1 | rac <u>k</u> en Tra | ace  | d Uitladen         |                |       |
| zoek p | zoek patient op naam of geboortedatum |                         |     |              |       |                          |              |                     |      |                    |                |       |
| R      | ReceptNr 🗢                            | Patiënt 🖨               | G ♥ | Geb. datum 🖨 | ASB 🖨 | Verwerkt op 🗸            | Ass. 🖨       | HHS 🕈               | Β \$ | Bezorginformatie 🕈 | Risico's ♦     | Extra |
| ٠      | 8                                     | Risk_edi_03             | М   | 03-03-1993   |       | 06-04-2021 11:56         | IH           |                     | ~    | In de kluis        | N2 OW PAR WIJZ | Parer |
|        |                                       |                         |     |              |       |                          |              |                     |      |                    |                | 100,0 |

## • Speciale karakters in LSP recepten

Voor de LSP voorschriften waarbij er tekst met speciale karakters werd gebruikt, werd op het digitale recept deze tekst niet correct weergegeven. Dit is in deze versie aangepast zodat u weer de juiste tekst ziet.

## • Volgorde verwerking van receptregels vanuit Medicom

Bij het binnenkomen van een Medicom voorschrift werden de regels niet altijd op volgorde verwerkt in de receptverwerking. Op het digitale recept stond een andere volgorde. Dit is aangepast en de recepten worden netjes op volgorde van het digitale briefje verwerkt.

EU-risico

Voor alle voorschriften die binnenkomen bepaalt Pharmacom het EU-risico. Voor voorschriften die nog niet gekoppeld konden worden aan een dossier werd dit niet gedaan. Bij het opstarten van de receptverwerking en na de keuze van het dossier wordt voor deze voorschriften voortaan alsnog bepaald of een EU-risico van toepassing is.

• Onnodig WIJZ-risico voor herhaling

Bij het herhalen van recepten zonder tegoed of fiattering werd standaard een WIJZrisico toegevoegd. Dit is aangepast om geen onnodige tweede controles te krijgen.

• Volgende optie bij een eerste en tweede controle

In het detailscherm voor digitale recepten waarbij een eerste of een tweede controle uitgevoerd moet worden, was het niet mogelijk om naar het volgende recept te gaan zonder akkoord te geven. Meestal kunt u gewoon een akkoord geven maar in het geval van een vraag of twijfel heeft u voortaan de optie om het recept over te slaan en naar het volgende recept te gaan via een nieuwe **Volgende** optie:

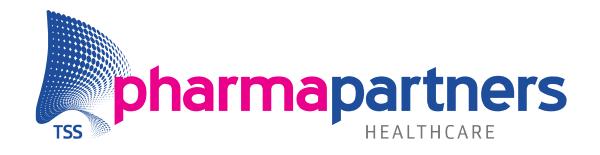

Versie 518

| • Tweede controle                                                                             | × |
|-----------------------------------------------------------------------------------------------|---|
| Recept is verwerkt door: Bart Janssen<br>Controleer het recept en geef aan of u akkoord bent. |   |
| Ik heb het recept gecontroleerd en ga hiermee akkoord                                         |   |
| Akkoord Akkoord + volgende recept Volgende Annulere                                           | n |

## • Barcode printen vanuit het receptstatus overzicht

In het receptstatus overzicht kunt u voortaan de barcode van een recept direct printen zonder dat u eerst het receptdetailscherm moet openen.

U klikt op de print knop of gebruikt **Ctrl+P + B** om de barcode direct te printen.

#### Receptstatus overzicht

Een statusoverzicht van alle verwerkte recepten

| Recepten          | Bestellingen           |                  |                     |                                 |
|-------------------|------------------------|------------------|---------------------|---------------------------------|
| Scan (recept)b    | arcode of zoek een pat | ient             |                     |                                 |
|                   |                        | Zoeken           | 2 5 0               | <b>₽</b> Trac <u>k</u> en Trace |
| zoek patient op n | aam of geboortedatum   |                  |                     | Barcode                         |
| R ReceptN         | lr ♦ Patiënt ♦         | G ♦ Geb. datum ♦ | ASB ♦ Verwerkt op ↓ | B♦                              |

## • Zoeken op geboortedatum

Het zoeken van de geboortedatum in het receptstatus overzicht is aangepast zodat er op dezelfde manier gezocht kan worden naar een patiënt als bij het zoeken van een dossier.

Voorbeelden hoe u op geboortedatum kunt zoeken:

✓ 010292
✓ 01021992
✓ 1-2-92
✓ 01-02-92
✓ 01-2-92
✓ 01-2-1992
✓ 01-02-1992
✓ 1-02-1992
✓ 01-2-1992
✓ 01-2-1992
✓ 01-2-1992
✓ 01-2-1992

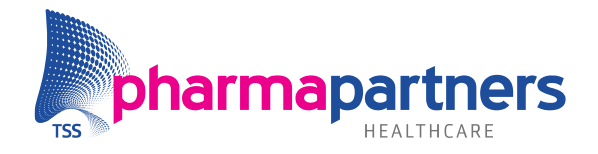

Versie 518

## Deellevering

Bij het aanmaken van een deellering is de tekst van de automatische notitie wat duidelijker gemaakt. De tekst **Geleverd aan de patiënt** is aangepast naar **Klaargemaakt**:

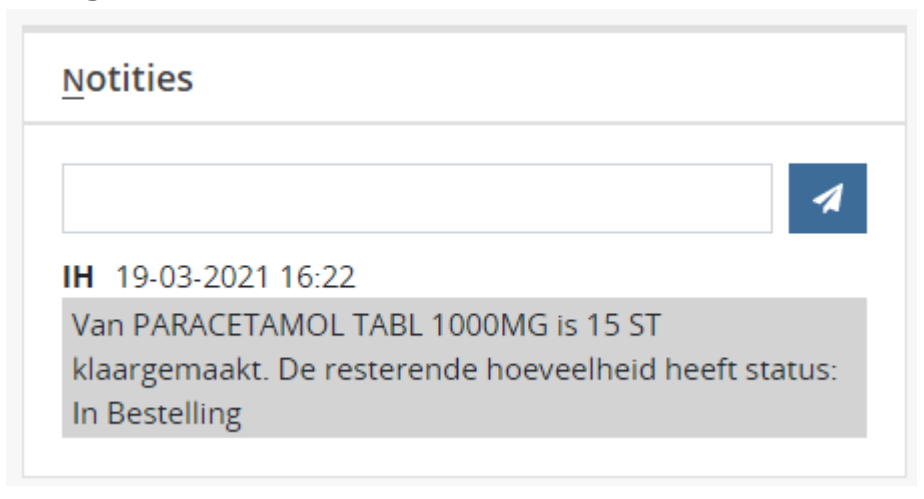

## 7. Herhaalpost

 Zoeken in de herhaalpost is mogelijk met een apostrof (`) in de patiëntnaam
 Het is mogelijk om te zoeken naar patiënten met een apostrof in de patiëntnaam in de herhaalpost. Voorheen kreeg u in dit geval een foutmelding.

## • Juiste hoeveelheid bij herhalen regel met herhaaltegoed

Bij het herhalen van een regel met herhaaltegoed werd bij het opbouwen van de herhaalbatch de hoeveelheid van het oorspronkelijke voorschrift keer op keer gebruikt en niet de meest actuele hoeveelheid op basis van de medicatiestatus. Dit is aangepast en voortaan bij het opbouwen van de herhaalbatch wordt de hoeveelheid in medicatiestatus gebruikt als basis voor de herhaling. Als u ook gebruik maakt van digitaal recept, wordt ook deze hoeveelheid uit de medicatiestatus voortaan getoond op het digitale recept briefje.

## 8. Q-module Nieuw

• Juist resultaat selectie op basis van patiëntkenmerk in Q-module Nieuw

Wanneer u de selectie op basis van patiëntkenmerk uitvoert in de Q-module Nieuw, krijgt u het juiste resultaat. Voorheen kreeg u in het resultaat te weinig patiënten te zien.

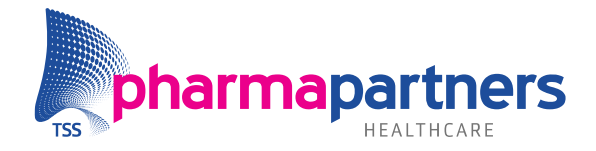

Versie 518

## 9. Receptverwerking

Melding bij opschonen regel die in de herhaalservice zit

Wanneer er tijdens de receptverwerking een medicatiestatus conflict ontstaat, de betreffende regel in de herhaalservice zit en u kiest voor opschonen verschijnt de melding: **Wanneer u kiest voor opschonen wordt de regel ook verwijderd uit de herhaalservice. Wilt u doorgaan?.** Opschonen van de regel heeft tot gevolg dat de regel uit de herhaalservice wordt verwijderd. Voorheen werd u hier niet op geattendeerd en kon het verdwijnen van een regel uit de herhaalservice voor verwarring zorgen.

• Herhaalinformatie wordt niet meegenomen bij doorseinen recepten

Wanneer een recept wordt doorgeseind naar een andere apotheek, wordt de herhaalinformatie terecht niet meegestuurd. U wordt hierop geattendeerd in de popup die verschijnt bij doorseinen: 'Voor recept x zijn herhaalregels aanwezig, deze zijn niet doorgeseind'. Voorheen was dit niet duidelijk.

 Foutieve weergave van de ë in de melding 'patiënt reeds in gebruik' is opgelost Als voor een patiënt de receptverwerking geopend was en als voor deze patiënt ook tegelijkertijd een herhaalbatch werd gedraaid verscheen de melding 'patiënt reeds in gebruik'. Deze foutmelding bevatte vreemde tekens omdat de ë niet goed werd weergegeven. Dit is opgelost.

## **10. Verrekening zorgverzekeraars**

## Mogelijk om oude verrekenregels op te schonen

Het opschonen van oude verrekenregels ten behoeve van zorgverzekeraars (**menu: Administratie** > **Verrekening Zorgverzekeraars** > **D Opschonen oude verrekenregels**) of ten behoeve van instellingen (**Administratie** > **Verrekening instellingen** > **4 Opschonen oude verrekenregels**) was niet mogelijk wanneer de op te schonen periode meer dan drie jaar was. Dit probleem is opgelost. U kunt tot 30 jaar terug opschonen. Het kan voorkomen dat u binnen hetzelfde jaar declaratieregels opnieuw wilt verzenden, daarom moeten de verrekenregels minimaal twaalf maanden oud zijn voordat deze opgeschoond kunnen worden. Voorheen was deze periode vier maanden.

• Vervangen codes zorgverzekeraars werkt weer

Het kon voorkomen dat het programma **Vervangen codes zorgverzekeraars** (menu: Clusterbeheer > 2 Onderhoud bestanden algemeen > 9 Diverse functie mbt patiënten > 2 Vervangen codes zorgverzekeraars) een leeg scherm toonde. Dit is opgelost.

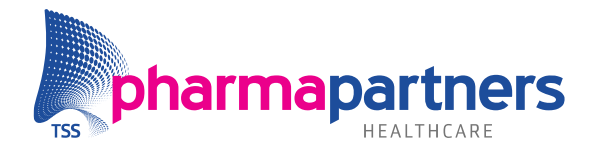

Versie 518

Crediteren prestatie met herberekende declaratieprijs

U kunt een prestatie, waarvan de declaratieprijs al eens herberekend is omdat u de prijs handmatig heeft gewijzigd, crediteren. Voorheen werd er in dit geval geen creditregel aangemaakt en was de regel niet te verwijderen.

## **11. Windows Printing**

## Negatieve marge voor Zebra printers

Bij keuze **menu: Beheer** > **printer instellingen** > **Windows label printer instellingen** kunt u voor ZDesign (ZEBRA) printers ook negatieve marges invullen. Daarmee kan de tekst zo goed mogelijk uitgelijnd worden op een etiket. Wij adviseren de marges niet onder de -20 (marge boven) of -40 (marge links) in te stellen.

| Windows labelprinter instellingen | ×    |
|-----------------------------------|------|
| Windows labelprinter:             |      |
|                                   |      |
| Marge links: 0                    | dots |
| Marge boven: 0                    | dots |
| Hoogte van barcode: 40            | dots |
| 🔽 Na printopdracht snijden        |      |
|                                   |      |
| Opslaan Annulere                  | en   |
|                                   |      |

#### • Windows label printer instellingen

## Bij keuze menu: Beheer > printer instellingen > Windows label printer

**instellingen** wordt een lijst getoond waar een labelprinter (indien er meerdere zijn) geselecteerd kan worden. Na het opslaan werd deze waarde niet standaard weer getoond bij het opnieuw openen van het scherm. Dit is aangepast.

| Windows labelprinter instellingen |                            |      |  |  |  |
|-----------------------------------|----------------------------|------|--|--|--|
| Windows labelprinter:             |                            |      |  |  |  |
|                                   |                            |      |  |  |  |
| Marge links:                      | 0                          | dots |  |  |  |
| Marge boven:                      | 0                          | dots |  |  |  |
| Hoogte van barcode:               | 40                         | dots |  |  |  |
|                                   | 🔽 Na printopdracht snijden |      |  |  |  |
|                                   |                            |      |  |  |  |
| -                                 | Opslaan Annulere           | n    |  |  |  |
| L .                               |                            |      |  |  |  |

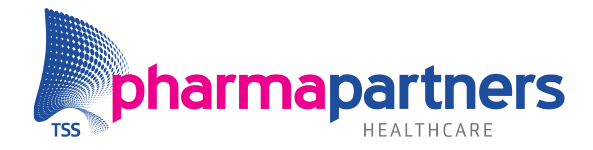

Versie 518

- Standaard printer voor Pharmacom en Medicom voor apotheekhoudende huisartsen Voor apotheekhoudende huisartsen kon er voor bepaalde documentengroepen maar 1 standaard printer geselecteerd worden. In deze versie is aangepast dat er voor zowel Pharmacom als Medicom een aparte printer geselecteerd kan worden: Beheer > Printer instellingen > Standaardprinter instellen.
- Privacy regels printen i.c.m. waarneming
   Bij waarneemapotheken wordt er een controle gedaan bij het printen van de volgende documenten of er sprake is van een privacy regel:
  - ✓ Reisdocument
  - Medicatie-overzicht
  - ✓ Medicatie-profiel
  - ✓ Afleverhistorie
  - ✓ Medicatiehistorie overzicht

Als het een privacyregel betreft wordt deze niet geprint en is de regel alleen in de apotheek van inschrijving zichtbaar.